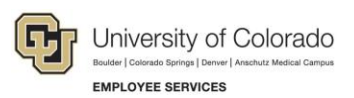

# Human Capital Management: Step-by-Step Guide

### **Entering Group Changes**

HCM lets you to make mass changes for a number of employees in your department. The types of changes you can make include, FLSA (Overtime Eligibility), Paygroup, Appointing Authority, Supervisor/Reports To, Location Changes. Refer to the Transaction Pages and Action Reasons job aid for definitions of each action.

**Caution:** Any updates that affect position must be made through the position page, not through an ePAR transaction. Position changes include job code, business unit, title, standard hours/FTE, full/part-time indicator, classified indicator, location, department and reports to. If you want to update a position, refer to *Updating a Position Step-by-Step Guide*, which describes the process through Non-Pay Actions> Position Management.

### Contents

| Entering Group Changes        | . 1 |
|-------------------------------|-----|
| Before You Begin              | . 1 |
| Beginning the Transaction     | . 2 |
| Step 1: Employee Search       | . 2 |
| Step 2: Action/Reason         | . 3 |
| Step 3: Employee List         | . 4 |
| Step 4: Saving and Submitting | . 4 |

### **Before You Begin**

#### Navigation tips:

#### HCM Community Users

Procedures in this guide begin from the HCM Community Users dashboard:

- From the portal, click the **HCM** tile. The Employee Self Service dashboard appears.
- Click Employee Self Service.
- Click HCM Community Users to display the dashboard.

The NavBar displays options for accessing other systems. Through the NavBar, you can select CU Resources to access systems on the portal.

The magnifying glass is called a look up and displays search results for you to select valid field values.

The book and checkmark lets you spell check text boxes.

The down arrow lets you hide, or collapse, sections you do not want to view.

Click the row to expand the section.

### **Beginning the Transaction**

- 1. From the HCM Community Users dashboard, click the Non-Pay Actions tile.
- 2. Under ePAR Group Change, click Add.

| Smart ePAR Non-Pay Actions                                                                                                    |                                                                                                    |
|----------------------------------------------------------------------------------------------------|----------------------------------------------------------------------------------------------------|
| ePAR Job Change Make changes to non-pay related fields     Add Modify Inquiry      ePAR Group Termination     ePAR Employee Group Termination     Add Modify Inquiry | ePAR Group Change<br>ePAR Employee Group Change<br>Add Modify<br>Inquiry<br>ePAR Leave<br>Leave of Absence, Paid Leave or Return from Leave<br>Add Modify<br>Inquiry |
| ePAR Separation<br>Retire or Terminate an Employee<br>Add Modify<br>Inquiry                                                                                          |                                                                                                    |

# Step 1: Employee Search

1. Type the Department Number, Paygroup or Empl ID.

| Collaborate Attach Process      |                     |                  |                    |                     |  |  |
|---------------------------------|---------------------|------------------|--------------------|---------------------|--|--|
| Create ePAR Change Request      |                     |                  |                    |                     |  |  |
| Step 1 of 3:                    | ePAR Group - Employ | ee Search        |                    |                     |  |  |
| <ul> <li>Transaction</li> </ul> | on Details          |                  |                    |                     |  |  |
| PAR Action:                     | Group Change        | Action:          | Document ID:       | ePAR Group Change   |  |  |
| Request ID:                     | NEXT                | Reason Code:     | Document Instance: | 0                   |  |  |
| ePAR Status:                    | Initial             | Effective Date:  | Document Status:   | Initial / Add Entry |  |  |
|                                 |                     | Effective Seq: 0 |                    |                     |  |  |
| Group Total:                    | 0                   |                  |                    |                     |  |  |
| Search Cri                      | iteria              |                  |                    |                     |  |  |
| Department:                     | Q                   |                  |                    |                     |  |  |
| Pay Group:                      | Q                   |                  |                    |                     |  |  |
| Empl ID:                        | Q                   |                  |                    |                     |  |  |
| First Name:                     |                     |                  |                    |                     |  |  |
| Last Name:                      |                     |                  |                    |                     |  |  |
|                                 |                     |                  |                    |                     |  |  |
| Search                          | Clear               |                  |                    |                     |  |  |
|                                 |                     |                  |                    |                     |  |  |
|                                 |                     |                  |                    |                     |  |  |

2. Click Search.

3. From the Search Results list, select checkboxes for employees, and click Add Employees.

|   |         |                  |                |                    |                   |                 | 1 2      | First 🕚 1-10 of 10 🛞 Last |
|---|---------|------------------|----------------|--------------------|-------------------|-----------------|----------|---------------------------|
|   | Empl ID | Name             | Empl<br>Record | Department         | Description       | Pay Group       | Job Code | Description               |
| ✓ | 11000   | NAMES OF TAXABLE | 0              | 51000              | Employee Services | Student Workers | 4103     | Student Asst III          |
|   |         |                  | 0              | 51000              | Employee Services | Student Workers | 4102     | Student Asst II           |
|   |         |                  | 0              | 51000              | Employee Services | Student Workers | 4101     | Student Asst I            |
|   |         |                  | 0              | 51000              | Employee Services | Student Workers | 4101     | Student Asst I            |
|   |         | tings into       | 0              | 51000              | Employee Services | Student Workers | 4102     | Student Asst II           |
|   |         |                  | 0              | 51000              | Employee Services | Student Workers | 4105     | Student Asst V            |
|   |         |                  | 0              | 51000              | Employee Services | Student Workers | 4101     | Student Asst I            |
|   |         |                  | 0              | <mark>51000</mark> | Employee Services | Student Workers | 4101     | Student Asst I            |
|   |         |                  | 0              | 51000              | Employee Services | Student Workers | 4102     | Student Asst II           |
|   |         |                  | 0              | 51000              | Employee Services | Student Workers | 4103     | Student Asst III          |

 Continue to look for and select employees until you have chosen all that you want to take action on. The selected employees appear in a second window, Selected for Group Transaction, below the first window.

| ▼ Sele | Selected for Group Transaction                                     |                  |             |                                         |     |  |  |
|--------|--------------------------------------------------------------------|------------------|-------------|-----------------------------------------|-----|--|--|
| Employ | Employee Info Work Information Job Information Payroll Salary Plan |                  |             |                                         |     |  |  |
| Empl   | I ID Empl Record                                                   | Name             | Birthdate   | National ID                             |     |  |  |
|        | 0                                                                  |                  | 04/13/00000 | >00000(0252                             | + - |  |  |
|        | 2                                                                  |                  | 08/11/XXXX  | XXXXX0246                               | + - |  |  |
|        | 0                                                                  |                  | 03/10/0000  | >>>>>>>>>>>>>>>>>>>>>>>>>>>>>>>>>>>>>>> | + - |  |  |
|        | 1                                                                  |                  | 03/05/xxxxx | X0000X1004                              | + - |  |  |
| S      | Select All Dese                                                    | elect All Remove | Employees   |                                         |     |  |  |
|        |                                                                    |                  |             | Next                                    |     |  |  |

- 5. From the selected group, click Select All.
- 6. After you've made your selections, click Next.

#### **Step 2: Action/Reason**

- 1. Complete all of the required fields marked by an asterisk (\*).
- 2. Select an Action from the dropdown list.
- 3. Select a **Reason** from the dropdown list. Refer to the *Transaction Pages and Action Reasons* job aid for definitions of each action reason.
- 4. Choose an Effective Date.
- 5. Type any comments.

| Action/Reason Selection |                                            |          |                     |                        |        |  |  |
|-------------------------|--------------------------------------------|----------|---------------------|------------------------|--------|--|--|
| *Action:                | Position Change 🗸                          | •        | 'Reason:            | New Supervisor/Manager | $\sim$ |  |  |
| *Effective Date         | 09/01/2015                                 |          | Effective Sequence: | 0                      |        |  |  |
| Comments:               | to terminate students not returning this I | al.      |                     |                        |        |  |  |
|                         |                                            | Previous | Next                |                        |        |  |  |

6. Click Next.

# Step 3: Employee List

Enter the information you would like to change. The following fields are available: Location Code, Reports To, and Appointing Authority:

| 💌 Group Employee Info | ormation                                     |             |   |
|-----------------------|----------------------------------------------|-------------|---|
| Location Code:        | ٩                                            | Reports To: | ٩ |
| Appointing Authority: | ٩                                            |             |   |
| Step 4: Sav           | ing and Submitting                           |             |   |
| 1. Click Save         | e from the top left corner.                  |             |   |
|                       | ePAR PO\$0000050 has been saved successfully | 1           |   |
|                       | Click OK to return to the transaction        |             |   |
| 2. Click <b>OK</b> .  | ОК                                           |             |   |
| 3. Click <b>Sub</b> i | mit. Submit                                  |             |   |